### 1 Prepare for flashing

- a. Make sure the scan tool is connected to the dealership's network and is running the newest software version.
- b. Open the vehicle's hood and **install a battery charger**. Make sure the charger provides a charge of approximately 13 volts.
- c. **Connect the scan tool** to the vehicle's data link connector (located under the steering column) and turn the ignition to ON. Do not start the engine.

d. If using StarMOBILE, **open the StarMOBILE Desktop Client** on your **PC** and select your StarMOBILE device.

### 2 Find the latest flash file

If you **replaced a PCM or TCM**, follow the steps below to **search using VIN**.

Otherwise, skip to Page 3 to browse by ECU.

#### Search using VIN:

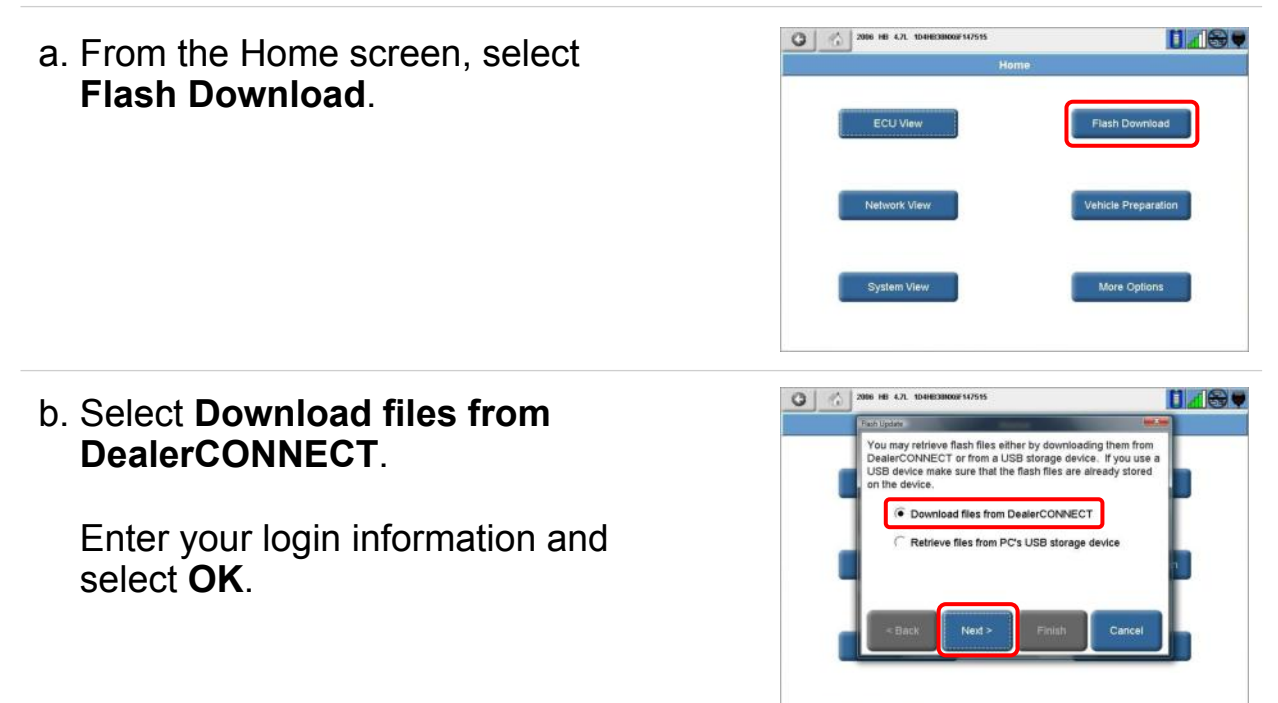

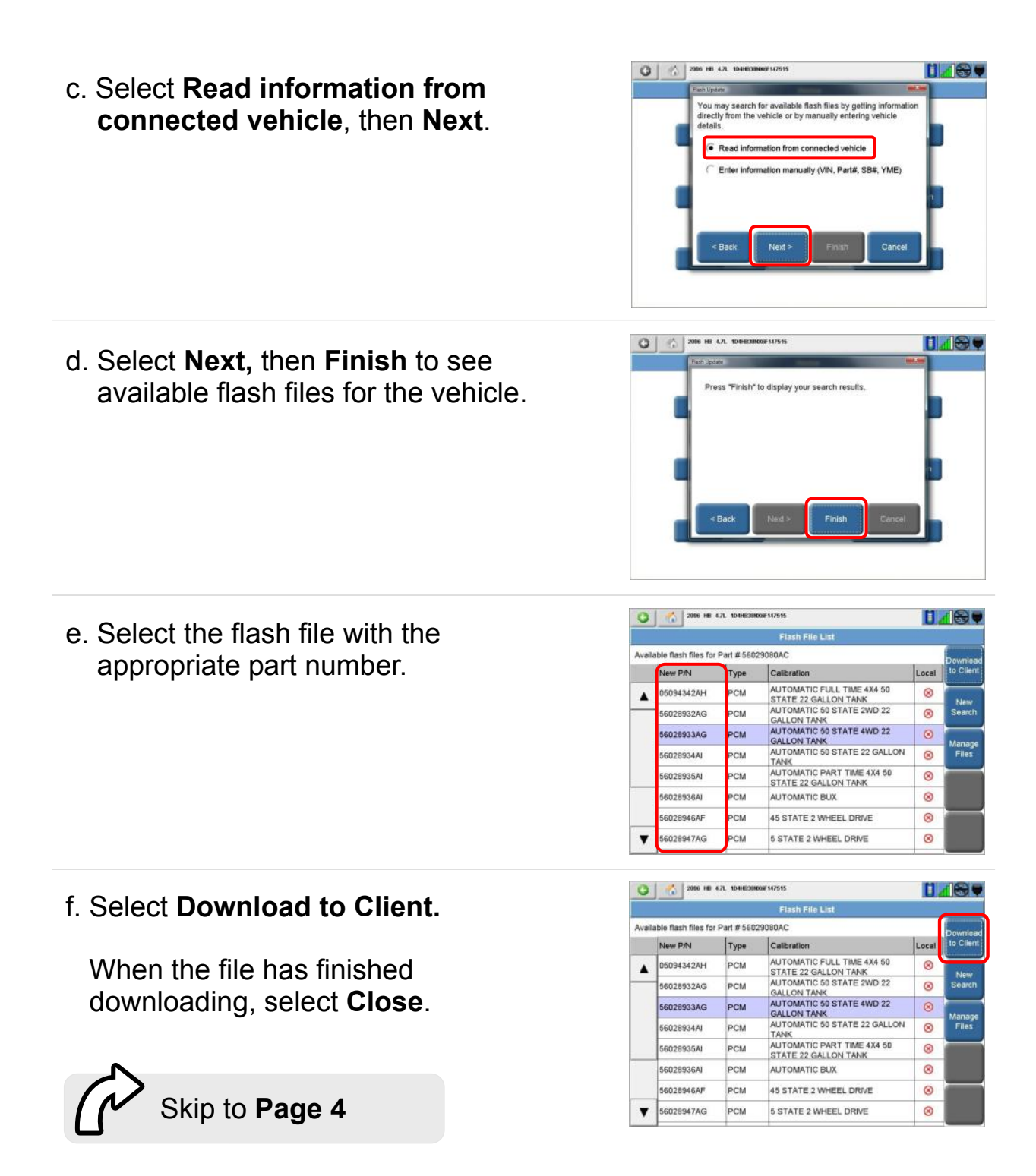

Flash Download

#### Browse by ECU:

a. From the Home screen, select **ECU View**.

Select the ECU that needs to be flashed.

b. Select More Options.

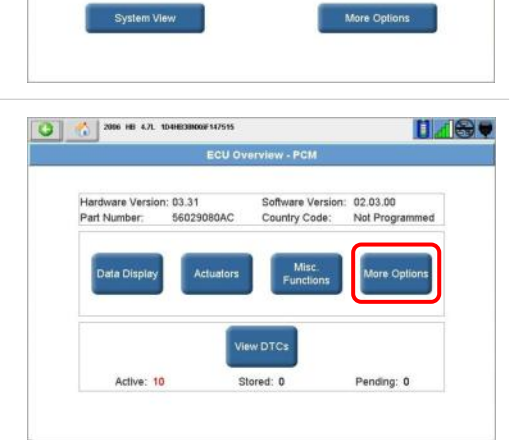

C 2006 HB 4.7L 104HB38K00#14751

ECU View

- 2006 HB 4.7L 1D4H 148. c. Select ECU Flash. ECU Details System Tests stem Tes OBD II Monitors OBD II Monitors ECU Flash 2006 HB 4.7L 1D4HE38H000F147515 148 d. Select Browse for New File. Resident flash files for Part # 56029060AC Type PN If you are asked to login to Browse For Nev File Manage Files Tech Tips DealerCONNECT, enter your information and select **OK**. e. Select the flash file with the
- e. Select the flash file with the appropriate part number and select **Download to Client.**

When the file has finished downloading, select **Close**.

| 2006 HB              | 6.7L 104HB38N | XXXF 147515                                        | 0     |                 |  |
|----------------------|---------------|----------------------------------------------------|-------|-----------------|--|
|                      |               | Flash File List                                    |       | _               |  |
| able flash files for | Part # 560;   | 29080AC                                            |       | Download        |  |
| New P/N              | Туре          | Calibration                                        | Local | to Client       |  |
| 05094342AH           | PCM           | AUTOMATIC FULL TIME 4X4 50<br>STATE 22 GALLON TANK | 8     | New<br>Search   |  |
| 56028932AG           | PCM           | AUTOMATIC 50 STATE 2WD 22<br>GALLON TANK           | 8     |                 |  |
| 56028933AG           | PCM           | AUTOMATIC 50 STATE 4WD 22<br>GALLON TANK           | 8     | Manage<br>Files |  |
| 56028934AI           | PCM           | AUTOMATIC 50 STATE 22 GALLON<br>TANK               | 8     |                 |  |
| 56028935AI           | PCM           | AUTOMATIC PART TIME 4X4 50<br>STATE 22 GALLON TANK | 8     |                 |  |
| 56028936AI           | PCM           | AUTOMATIC BUX                                      | 8     | 8               |  |
| 56028946AF           | PCM           | 45 STATE 2 WHEEL DRIVE                             | 8     |                 |  |
| 56028947AG           | PCM           | 5 STATE 2 WHEEL DRIVE                              | 8     |                 |  |

## 3 Program the ECU

To program the ECU using StarSCAN or the StarMOBILE Dekstop Client, follow the steps below.

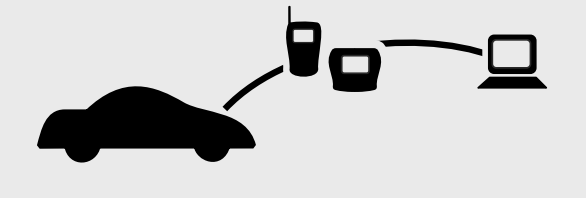

To program the ECU using StarMOBILE's Standalone Diagnostic Mode, skip to Page 6.

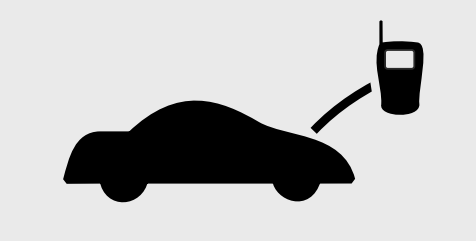

### Using StarScan or the StarMobile Desktop Client:

a. Return to the Home screen and Select **ECU View**.

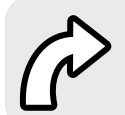

If you previously browsed by ECU, skip to **step e** on **Page 5**.

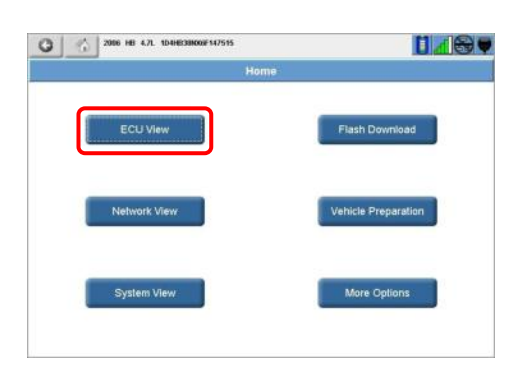

b. Select the ECU that needs to be flashed.

| 9        |                                     |               |      |      | 1 STA         |  |
|----------|-------------------------------------|---------------|------|------|---------------|--|
| ECU View |                                     |               |      |      |               |  |
|          | Controller Name                     |               | live | DTCs | Bus           |  |
|          | PCM<br>Powertrain Control Module    | 5             |      |      | CAN C         |  |
| _        | TCM<br>Transmission Control Module  | 6             | Z    | 4    | CAN C         |  |
|          | ABS<br>Anti Lock Brakes             | 5             | Z    | 1    | CAN C         |  |
| _        | AMP                                 | Q             | 3    |      | CAN B         |  |
|          | CCN<br>Instrument Cluster/Cabin Con | partment Node | Z    | -    | CAN B         |  |
|          | DDM<br>Driver Door Module           | 6             | Z    | 3    | CAN B         |  |
|          | EOM<br>Electronic Overhead          | 6             | đ    | 6    | CAN B         |  |
| _        | FCMCGW<br>Central Gateway           | 5             | Z    | 16   | DIAG CAN<br>C |  |
|          | HFM                                 |               | 7    | 0    | CAN B         |  |

c. Select More Options

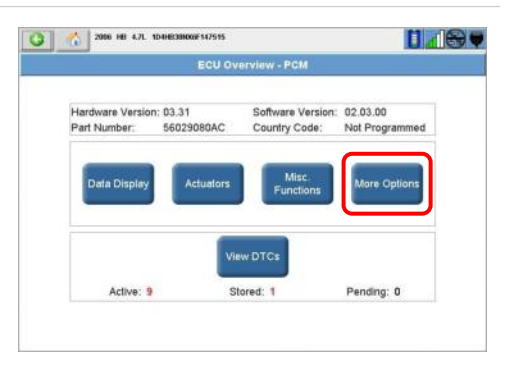

Complete the flash process

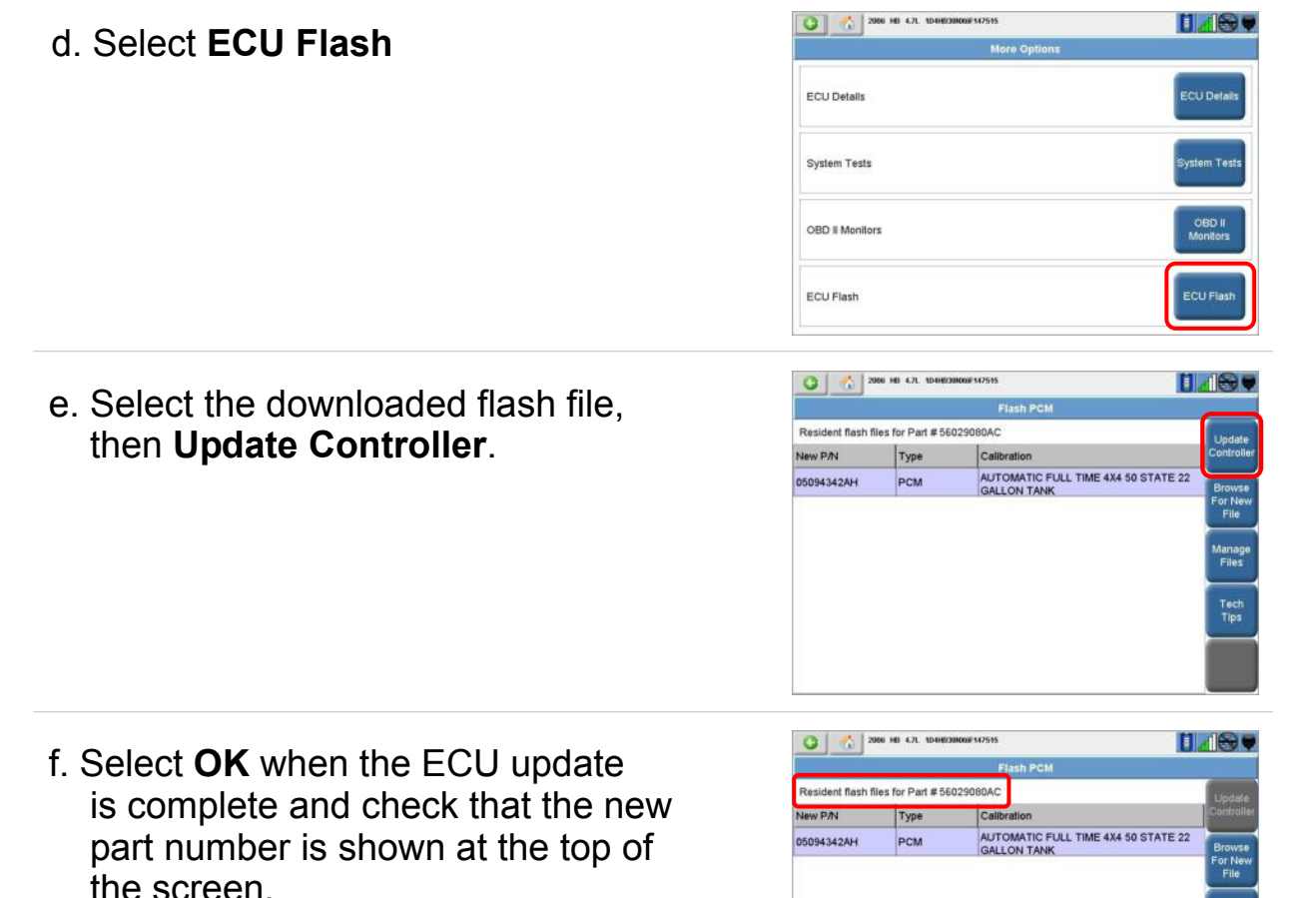

- a. If you **replaced a PCM or TCM** you must perform additional steps. See Appendix A and follow steps for the updated ECU.
- b. Check the associated **Technical Service Bulletin** (TSB) for additional instructions related to the flash update.
- c. Type the necessary information on the "Authorized Modification Label" (p/n 04275086AB) and attach near the VECI label.

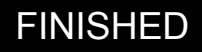

#### Using StarMOBILE in Standalone Diagnostic Mode

NOTE: You will first use the StarMOBILE Desktop Client to copy the downloaded flash file to your StarMOBILE device. You will then use your StarMOBILE device to perform the flash.

a. Select Manage Files.

b. Select the downloaded flash file (with appropriate part number) and select Copy to SM Device. When the file is done copying, select Close.

A green check mark should appear in the On SM Device Column.

| 56028935AI<br>56028936AI<br>56028946AF |            | PCM               | AUTOMATI<br>STATE 22 | C PART TIM<br>GALLON TAP | E 4X4 50<br>NK | 8       | ľ |
|----------------------------------------|------------|-------------------|----------------------|--------------------------|----------------|---------|---|
|                                        |            | PCM               | AUTOMATI             | CBUX                     |                | 8       | l |
|                                        |            | PCM               | 45 STATE             | 45 STATE 2 WHEEL DRIVE   |                |         | ì |
| •                                      | 56028947AG | PCM               | 5 STATE 2            | WHEEL DRI                | VE             | 8       | l |
|                                        |            | w                 | Manage File          | is - Flash               | 74             |         |   |
| Nam                                    | •          | Туре              | Date                 | On PC                    | On SM Device   | New     | 1 |
| 5212                                   | 4492AD     | ABS               | 2008-04-14           |                          | 8              | Details |   |
| 5604                                   | 0684AK     | WCM               | 2008-04-14           |                          | 8              | Copy to | ١ |
| 56054009AG                             |            | AG CCN 2008-04-14 |                      | 127                      | 8              | SM      |   |

17

Ø

8

0

8

8

8

AUTOMATIC FULL TIME 4X4 50

STATE 22 GALLON TANK AUTOMATIC 50 STATE 2WD 22

GALLON TANK AUTOMATIC 50 STATE 4WD 22

DN TANK MATIC 50 STATE 22 GALLON

C 2006 HB 4.7L 1D4HB

P/N

8932AG PCM

094342AH

028933AG

028934AI

.

06404100AA

55111010AK

56044675AK

56010699AL

05094342AH

lable flash files for Part # 56029080AC Туре

PCM

PCM

PCM

SCCM

HVAC

PCM

SUNR

PCN

2008-04-14

2008-04-14

2008-04-14

2008-04-14

2008-04-14

|            |      | Manage File | is - Flash | <i>W</i>     |                         |  |
|------------|------|-------------|------------|--------------|-------------------------|--|
| Name       | Туре | Date        | On PC      | On SM Device | View<br>Details         |  |
| 52124492AD | ABS  | 2008-04-14  |            | 8            |                         |  |
| 56040684AK | WCM  | 2008-04-14  | Ø          | 8            | Copy to<br>SM<br>Device |  |
| 56054009AG | CCN  | 2008-04-14  |            | 8            |                         |  |
| 06404100AA | SCCM | 2008-04-14  | Ø          | 8            | Copy to<br>USB          |  |
| 55111010AK | HVAC | 2008-04-14  | Ø          | 8            |                         |  |
| 56010699AL | SUNR | 2008-04-14  | Ø          | 8            |                         |  |
| 05094342AH | PCM  | 2008-04-14  |            | V            | Delete                  |  |
|            |      |             |            |              | More                    |  |

c. Exit the StarMOBILE Desktop Client by clicking on the red X in the upper right hand corner.

|            |      | Manage File | is - Flash |              |                         |
|------------|------|-------------|------------|--------------|-------------------------|
| Name       | Туре | Date        | On PC      | On SM Device | View                    |
| 52124492AD | ABS  | 2008-04-14  |            | 8            | Details                 |
| 56040684AK | WCM  | 2008-04-14  | R          | 8            | Copy to<br>SM<br>Device |
| 56054009AG | CCN  | 2008-04-14  | Ø          | 8            |                         |
| 06404100AA | SCCM | 2008-04-14  | Ø          | 8            | Copy to<br>USB          |
| 55111010AK | HVAC | 2008-04-14  | Ø          | 8            |                         |
| 56010699AL | SUNR | 2008-04-14  | Ø          | 8            | Delete                  |
| 05094342AH | PCM  | 2008-04-14  |            |              |                         |

148

8

d. On the **StarMOBILE Device**, use the up and down arrows to highlight **Enter Standalone Diagnostic Mode** and press the **Enter** key.

| minut      |                   |        |
|------------|-------------------|--------|
|            | Main Menu         |        |
| System S   | tatus             |        |
| Enter Flig | ht Recorder Mode  |        |
| Enter Sta  | ndalone Diagnosti | c Mode |
| Settings   |                   |        |
| Help       |                   |        |
| нер        |                   |        |
|            |                   |        |
|            |                   | SELECT |

NOTE: **If you receive the following error:** "Your StarMOBILE Device is currently locked by a PC named 'xxxxxxx' on your network", exit the Desktop Client or restart the StarMOBILE scan tool.

| e. Select <b>ECU View</b> from the Home screen. | Home<br>ECU View<br>Customer Preferences<br>All DTC's                                           |  |  |  |  |
|-------------------------------------------------|-------------------------------------------------------------------------------------------------|--|--|--|--|
|                                                 | EXIT 2004-HB SELECT                                                                             |  |  |  |  |
| f. Select the ECU that needs to be flashed.     | PCMActiveTCMActiveABSActiveAMPActiveCCNActiveDDMActiveFCMCGW)ActiveTEOMActiveFCMCGW)BACK2004-HB |  |  |  |  |
| g. Select Flash ECU.                            | ECU Overview - PCM<br>ECU Details                                                               |  |  |  |  |

View DTC's Flash ECU

BACK

2004-HB

SELECT

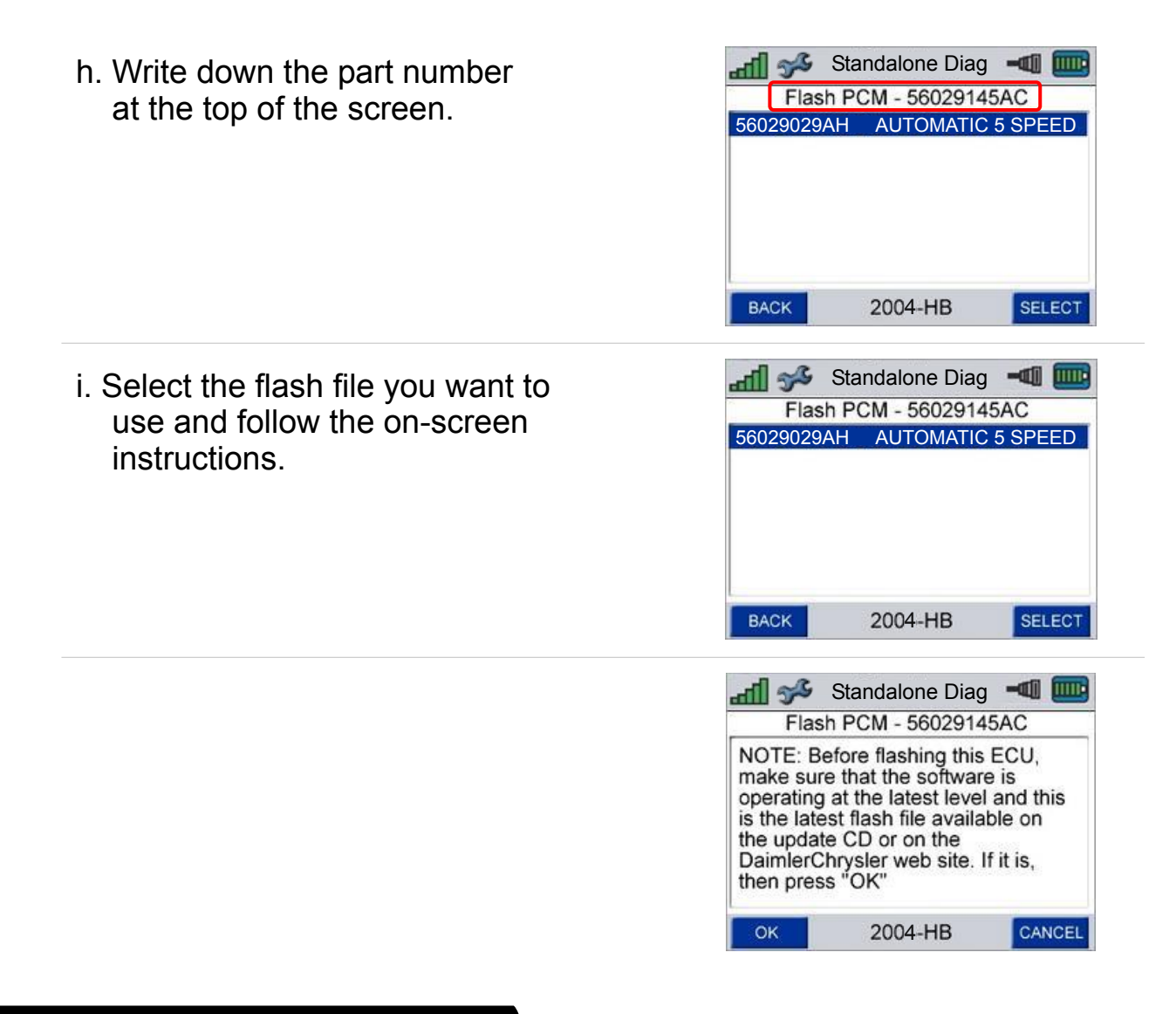

### 4 Complete the flash process

- a. If you **replaced a PCM or TCM** you must perform additional steps. See Appendix A and follow steps for the updated ECU.
- b. Check the associated **Technical Service Bulletin** (TSB) for additional instructions related to the flash update.
- c. Type the necessary information on the "Authorized Modification Label" (p/n 04275086AB) and attach near the VECI label.

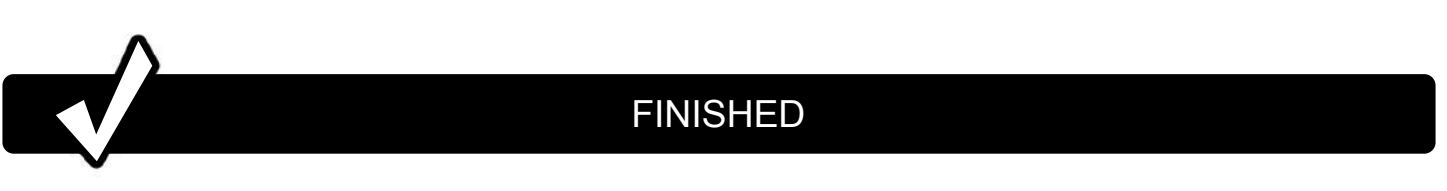

# Appendix A: Additional Procedures for NGC3 / NGC4 PCM

- 1 Obtain the vehicle's PIN (Personal Identification Number). You can find the PIN on the original selling invoice, on DealerCONNECT (under the "Parts > Key Codes" section), or by contacting the District Manager.
- 2 If the vehicle is **WCM equipped**:
  - a. From the scan tool's home screen select ECU View
  - b. Select WCM
  - c. Select Misc. Functions
  - d. Select PCM Replaced and follow the instructions
  - e. When the process is completed, select Finish
- **3** Perform the **Check PCM Odometer** function:
  - a. From the scan tool's home screen select ECU View
  - b. Select PCM
  - c. Select Misc. Functions
  - d. Select Check PCM Odometer and follow the instructions
  - e. When the process is completed, select Finish
- 4 If the vehicle is **ETC equipped**:
  - a. Select Learn ETC and follow the instructions
  - b. When the process is completed, select Finish

### 5 If the vehicle is **EATX equipped**:

- a. From the scan tool's home screen select ECU View
- b. Select **TCM**
- c. Select Misc. Functions
- d. Select Quicklearn and follow the instructions
- e. When the process is completed, select Finish

### 6 If the vehicle is **not WCM equipped**:

- a. Select PCM VIN and follow the instructions
- b. When the process is completed, select Finish

## **Appendix A: Additional Procedures for GPEC PCM**

- 1 If the vehicle **is equipped with a CVT**, ensure that the TCM has the latest software calibration available. If the vehicle is **not equipped with a CVT**, skip to **step 3**.
- 2 If the vehicle is **WCM equipped**:
  - a. From the scan tool's home screen select ECU View
  - b. Select WCM
  - c. Select Misc. Functions
  - d. Select PCM Replaced and follow the instructions
  - e. When the process is completed, select Finish
- **3** Perform the **Learn ETC** function:
  - a. From the scan tool's home screen select ECU View
  - b. Select PCM
  - c. Select Misc. Functions
  - d. Select Learn ETC and follow the instructions
  - e. When the process is completed, select Finish
- Perform the Check PCM Odometer function:
  a. Select Check PCM Odometer and follow the instructions
  b. When the process is completed, select Finish
- 5 If the vehicle is **not WCM equipped**, **p**erform the **PCM VIN** function:
  - a. Select **PCM VIN** and follow the instructions
  - b. When the process is completed, select Finish
- 6 If the vehicle is **EATX equipped**, perform the **Quicklearn** function:
  - a. From the scan tool's home screen select ECU View
  - b. Select TCM
  - c. Select Misc. Functions
  - d. Select Quicklearn and follow the instructions
  - e. When the process is completed, select Finish

# Appendix A: Additional Procedures for CVT / EGS TCM

If you replaced a CVT TCM follow the steps below.

- **1** Perform the **Initialize CVT** function:
  - a. From the scan tool's home screen select ECU View
  - b. Select **TCM**
  - c. Select Misc. Functions
  - d. Select Initialize CVT and follow the instructions
  - e. When the process is completed, select Finish

If you replaced an **EGS TCM** follow the steps below.

- **1** Perform the **Initialize EGS** function:
  - a. From the scan tool's home screen select ECU View
  - b. Select **TCM**
  - c. Select Misc. Functions
  - d. Select Initialize EGS and follow the instructions
  - e. When the process is completed, select Finish